### Musisz posiadać profil zaufany (jak uzyskać profil zaufany)

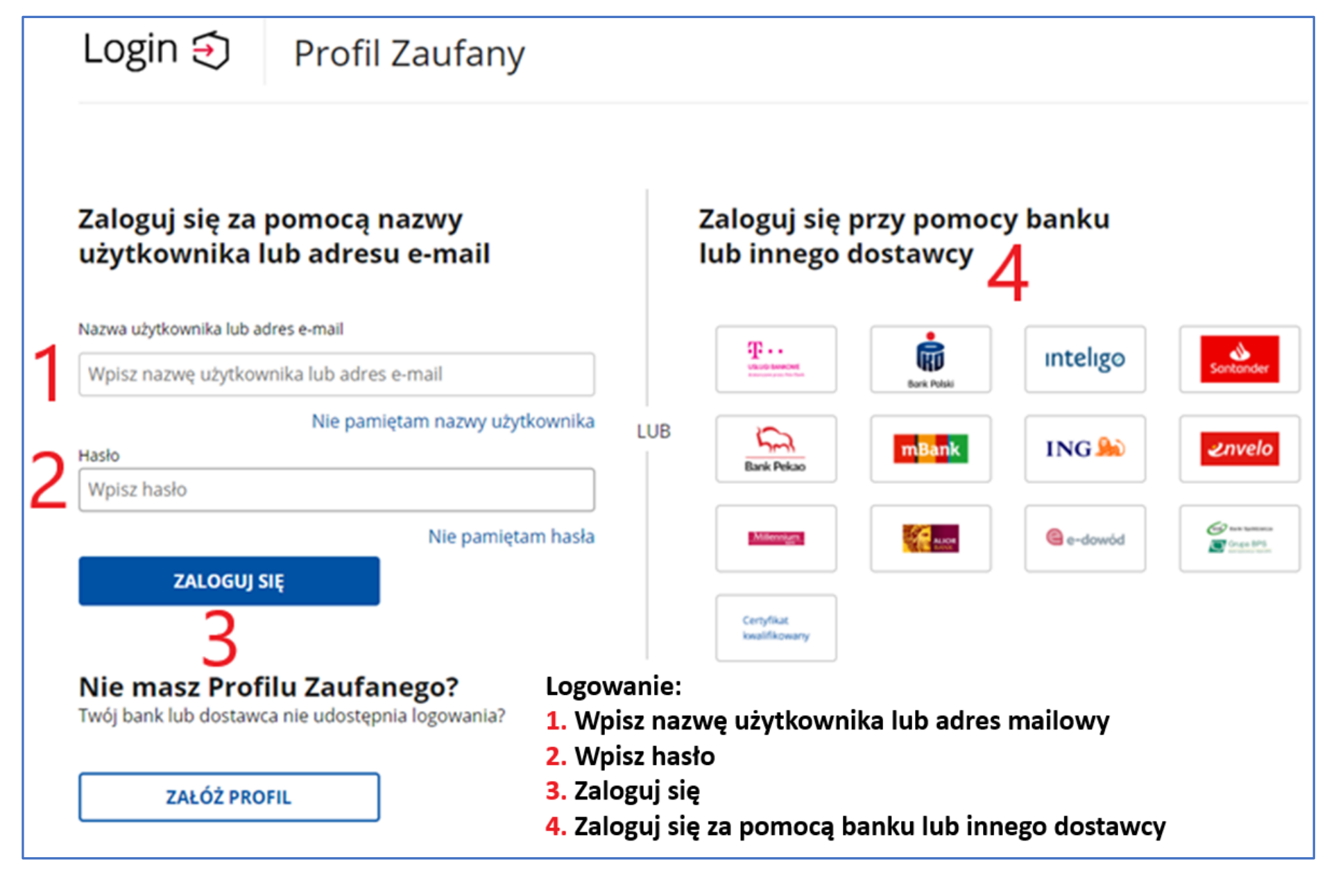

## Po zalogowaniu do usługi Profil Zaufany – kliknij w adres: <u>https://epuap.gov.pl/wps/myportal/strefa-klienta/katalog-</u> <u>spraw/sprawy-ogolne/ogolne-sprawy-urzedowe-2/pismo-</u> ogolne-do-podmiotu-publicznego-nowe

| Sprawy ogólne: Pisma do urzędu                                                                                                    |                                                                                                    | Zobacz inne sprawy |
|----------------------------------------------------------------------------------------------------|----------------------------------------------------------------------------------------------------|--------------------|
|                                                                                                    |                                                                                                    |                    |
| Pismo og                                                                                                    | jólne do podmiotu publicznego                                                                                                    |                    |
| Pismo ogólne pr<br>elektronicznej wr<br>lub doręczanych<br>w przypadkach g<br>• organ administr<br>elektronicznego<br>• przepisy prawa<br>sposobem przek | rzeznaczone jest do tworzenia pism w postaci<br>moszonych za pomocą elektronicznej skrzynki podawczej<br>n przez podmioty publiczne za potwierdzeniem doręczenia,<br>gdy łącznie spełnione są następujące warunki:<br>tracji publicznej nie określił wzoru dokumentu<br>umożliwiającego załatwienie danej sprawy,<br>a nie wskazują jednoznacznie, że jedynym skutecznym<br>kazania informacji jest jej doręczenie w postaci papierowej. | Załatw sprawę      |
| Organ<br>właściwy<br>do<br>realizacji<br>usługi                                                                                                    | organy administracji publicznej                                                                                                    |                    |

| Pismo ogólne do | o podmiotu |
|-----------------|------------|
| publicznego     |            |

Wybierz urząd lub instytucję, do której składasz pismo \*

Wpisz minimum 3 znaki WYBIERZ:

### SZKOŁA GŁÓWNA HANDLOWA W WARSZAWIE (02-554 WARSZAWA, WOJ. MAZOWIECKIE)

V

#### Rodzaj pisma

Wybierz rodzaj pisma, nadaj mu tytuł i opisz swoją sprawę

Rodzaj pisma \*

Wybierz rodzaj pisma WNIOSEK

Tytuł pisma \*

Wpisz tytuł pismaWNIOSEK O STYPENDIUM (SOCJALNE, DLA OSÓB<br/>NIEPEŁNOSPRAWNYCH, REKTORA, ZAPOMOGĘ)Treść pisma \*NA ROK AKADEMICKI 2020/2021

Wpisz treść pisma PROSZĘ O PRZYZNANIE STYPENDIUM (SOCJALNEGO, DLA OSÓB NIEPEŁNOPSRAWNYCH, REKTORA, ZAPOMOGĘ) NA ROK AKADEMICKI 2020/2021

## Dodaj jako załącznik <u>wygenerowany</u> wniosek z systemu <u>USOSweb</u>

Х

### Załączniki

Możesz dołączyć do pisma załączniki

Dodaj załącznik

Wniosek o stypendium socjalne 2020\_2021.pdf

Załącznik został prawidłowo dodany

Opis załącznika

Opisz załącznik

+ Dodaj kolejny załącznik

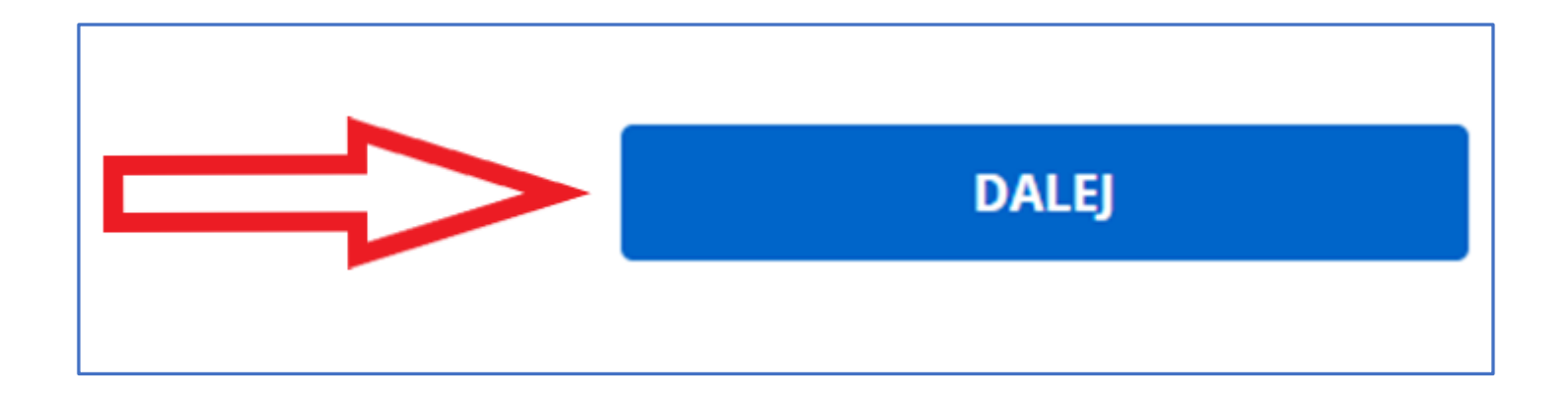

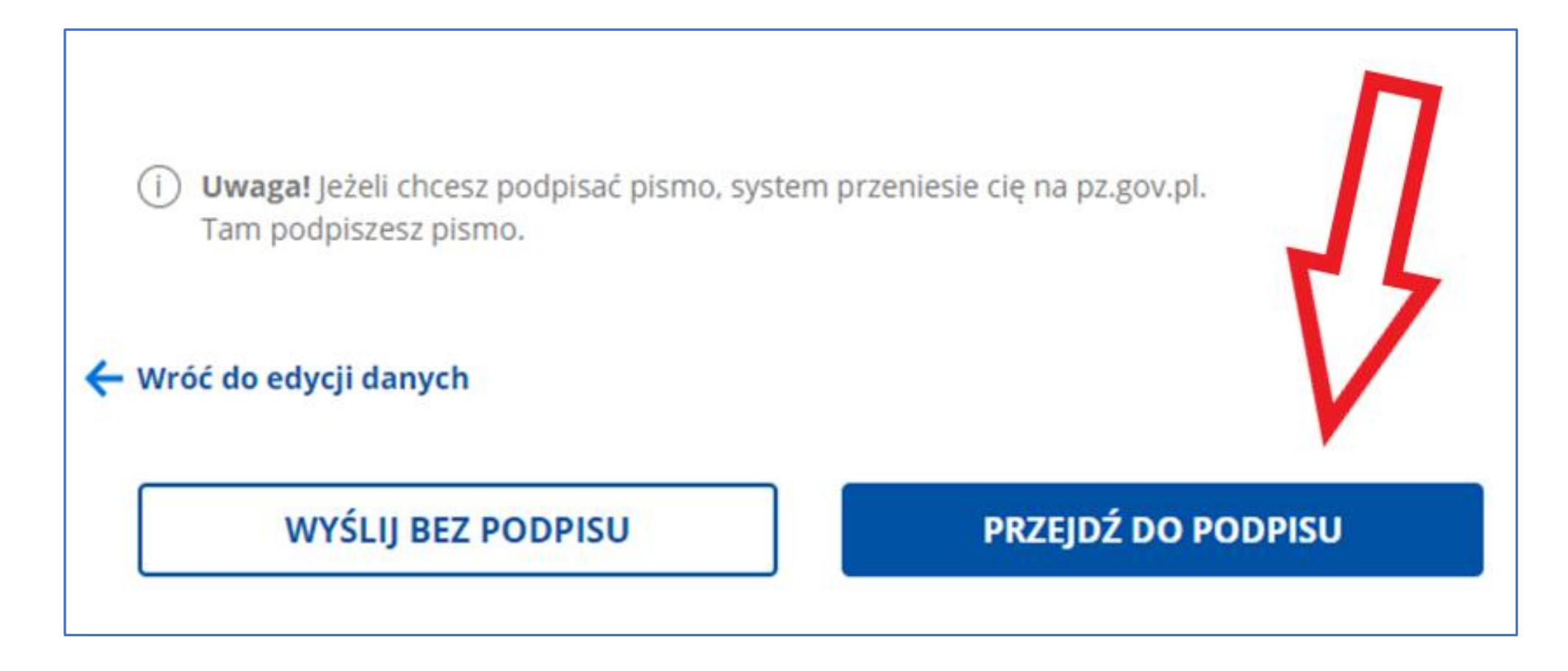

## Sprawdź dane i "Podpisz podpisem zaufanym"

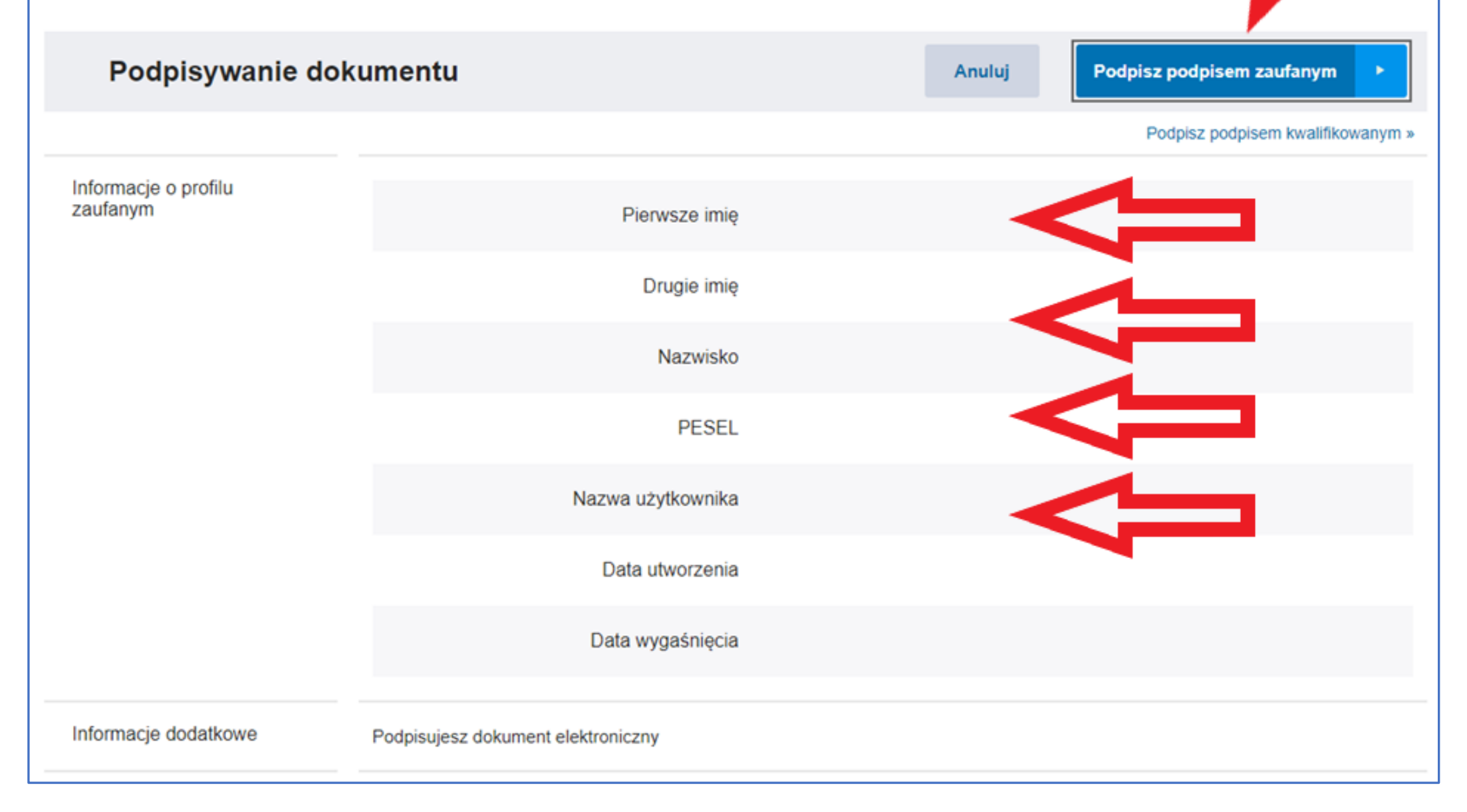

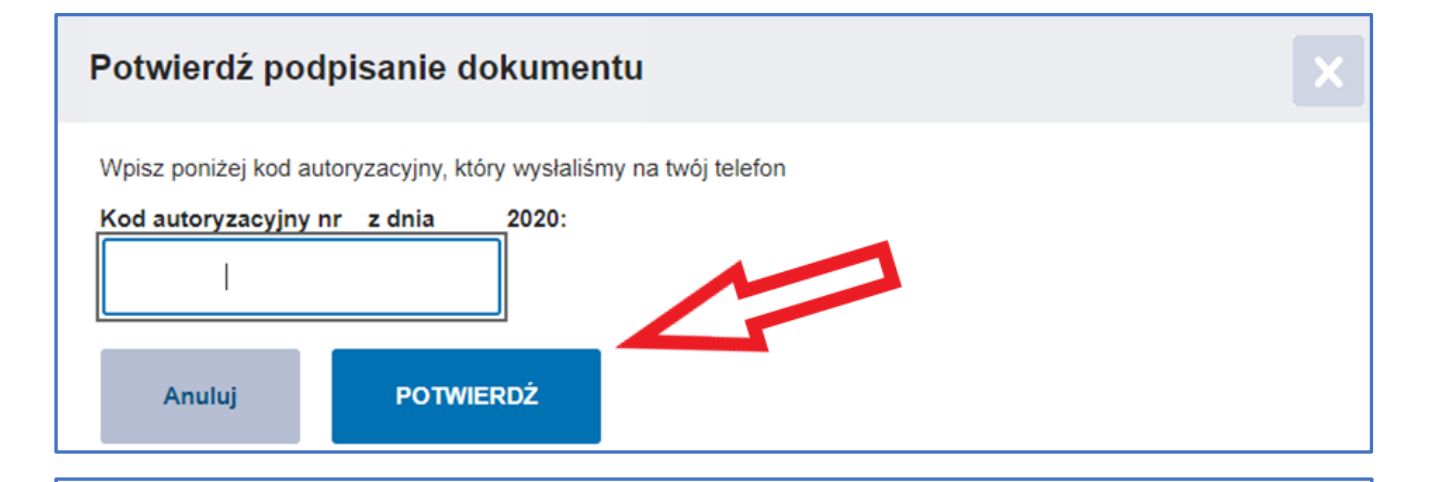

☆ > Mój Gov > Pismo ogólne do podmiotu publicznego

# Dziękujemy. Twoje pismo ogólne zostało wysłane

Twoje pismo ogólne zostało wysłane do SZKOŁA GŁÓWNA HANDLOWA W WARSZAWIE

Potwierdzenie wysłania pisma otrzymasz na swoją skrzynkę. Znajdziesz go w folderze wysłane.

**Ustaw powiadomienia e-mailowe o nowych wiadomościach na skrzynce.** Pokaż, jak to zrobić V

PRZEJDŹ DO MÓJ GOV

#### WYŚLIJ NOWE PISMO